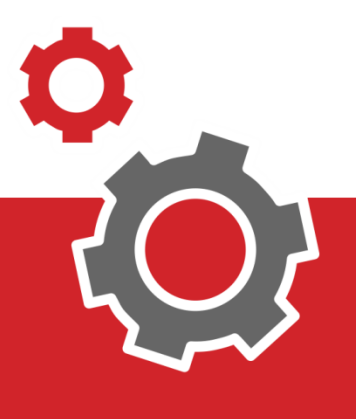

# Manuale CUP WEB

## Prenotazione di una Ricetta Dematerializzata (NRE) - Numero Ricetta Elettronica

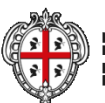

EGROME AUTONOMA DE SAIEDIGNA REGIONE AUTONOMA SELLA EARDEONA

### SOMMARIO

| 3 | PRENOTA                     |
|---|-----------------------------|
| 5 | RICERCA PRESTAZIONE         |
| 6 | SCELTA APPUNTAMENTO         |
| 6 | FILTRI E SCELTA AMBULATORIO |
| 7 | CONFERMA APPUNTAMENTO       |
| 8 |                             |

#### INTRODUZIONE

Il presente documento elenca tutti i passaggi utili alla prenotazione di una Impegnativa dematerializzata (NRE – Numero Impegnativa Elettronica).

#### **1. PRENOTA**

Con il Nuovo portale del Cup Web è possibile prenotare delle prestazioni in tutta la Regione Sardegna senza dover fare Login al sistema, solo ed esclusivamente se si ha a disposizione una Ricetta Dematerializzata, infatti il riconoscimento è fatto dal medico che emette l'impegnativa attraverso il legame di codice fiscale e NRE.

Alla pagina di prenotazione si accede cliccando al punto **1** o al punto **2**.

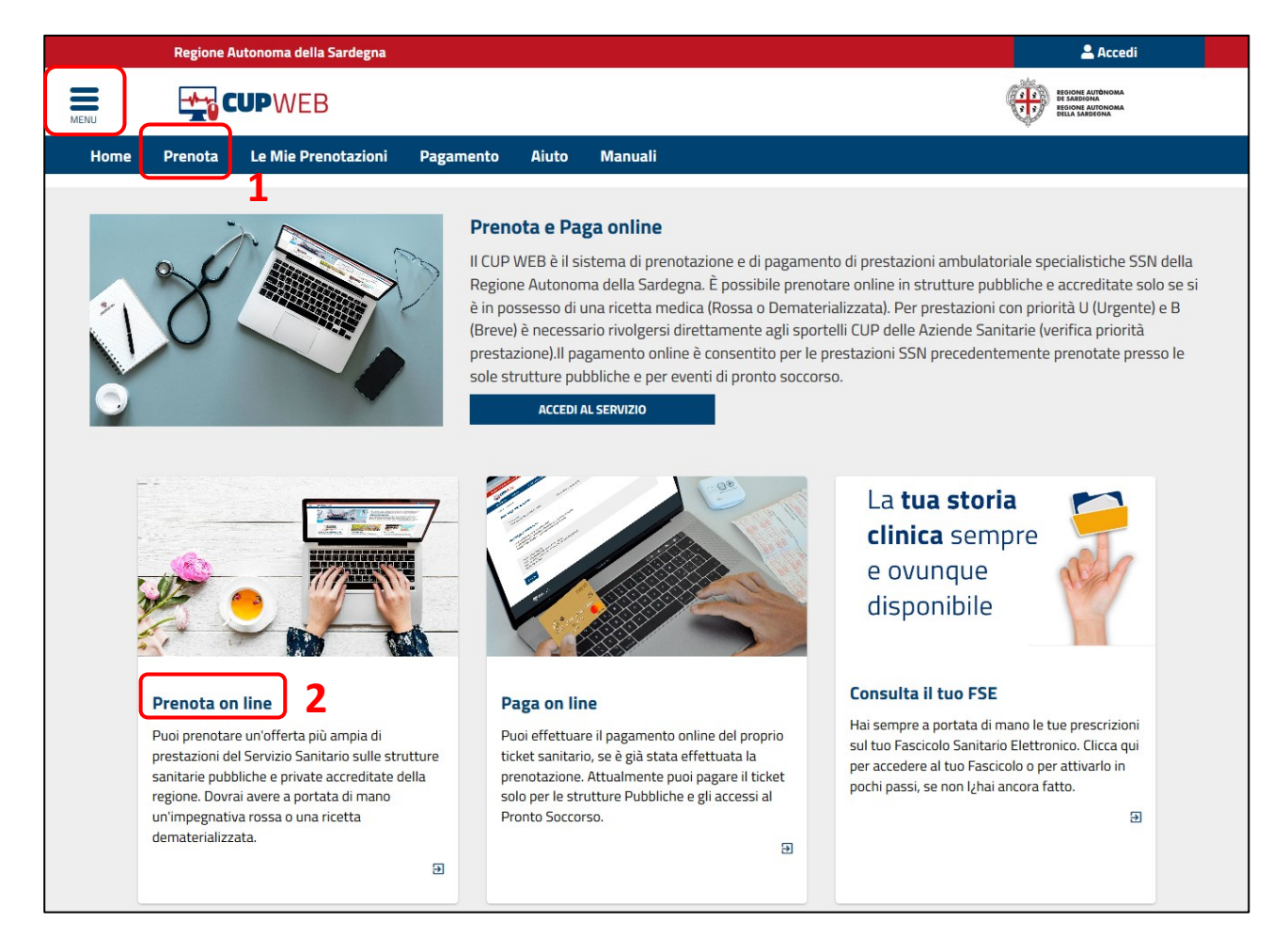

In alto a sinistra c'è il menù interattivo da cui è possibile effettuare la stessa attività.

|                        | × | egna 🙎 Accedi                                                                                                    |
|------------------------|---|----------------------------------------------------------------------------------------------------|
| Home                   |   |                                                                                                    |
| Consulta disponibilità | • | Prenota Le Mie Prenotazioni Pagamento Aiuto                                                                                                    |
| Prenota                |   | 2                                                                                                    |
| Le mie Prenotazioni    |   | Cos'è                                                                                                    |
| Pagamento              |   | Sardegna. Il servizio è completamente gratuito ed è riservato ai cittadini maggiorenni purché assistiti.                                                                                                    |
| Aiuto                  |   | Aderiscono a questo sistema tutte le strutture sanitarie pubbliche e quelle private accreditate con il Servizio<br>Sanitario Regionale. Accedendo al servizio è possibile consultare le disponibilità delle prestazioni, prenotare<br>un appuntamento, visualizzare, annullare o modificare una precedente prenotazione e da oggi si potrà anche<br>pagare il ticket.<br>ACCEDI AL SERVIZIO |

La pagina di Prenotazione è divisa in due parti: Ricetta rossa e Ricetta dematerializzate.

Per prenotare senza autenticarsi al sistema cliccare il bottone **3** Prenota "Se hai una ricetta elettronica".

|                            | Regione Autonoma della Sa                                                                                                    | ardegna                                                        |                                                                                       |                                                                                                    |                                                                                         | Acced                                                                                                    |
|----------------------------|----------------------------------------------------------------------------------------------------|----------------------------------------------------------------|---------------------------------------------------------------------------------------|----------------------------------------------------------------------------------------------------|-----------------------------------------------------------------------------------------|----------------------------------------------------------------------------------------------------|
|                            | <b>CUP</b> WEB                                                                                                    |                                                                |                                                                                       |                                                                                                    |                                                                                         |                                                                                                    |
| lome                       | Consulta Disponibilità                                                                                                    | •                                                              | Prenota                                                                               | Le Mie Prenotazioni                                                                                                    | Pagamento                                                                               | Aiuto                                                                                                    |
| upweb / j                  | prenota                                                                                                    |                                                                |                                                                                       |                                                                                                    |                                                                                         |                                                                                                    |
| Dre                        | notazioni                                                                                                    |                                                                |                                                                                       |                                                                                                    |                                                                                         |                                                                                                    |
| Sul p                      | ortale è possibile prenotare vis                                                                                                    | site ed es                                                     | ami erogati all                                                                       | 'interno del territorio region                                                                                           | nale sia nelle strutti<br>del medico rossa o                                            | ure pubbliche sia in quelle private accreditate (consulta elenco delle<br>dematerializzata                                                                                                    |
| pics                       |                                                                                                    |                                                                |                                                                                       |                                                                                                    |                                                                                         | Genneten anzzaida.                                                                                                    |
| Pera                       | accedere al servizio puoi usare i                                                                                                    | una delle                                                      | seguenti mod                                                                          | alita di autenticazione:                                                                                                 |                                                                                         |                                                                                                    |
|                            | tramite TS/CNS attiva, il PIN e un<br>tramite SPID Sistema Pubblico di                                                                                                    | i lettore di<br>i Identità (                                   | i smart card coll<br>Digitale:                                                        | egata al pc;                                                                                                    |                                                                                         |                                                                                                    |
|                            | tramite una Impegnativa demate                                                                                                    | rializzata                                                     | e il CF.                                                                              |                                                                                                    |                                                                                         |                                                                                                    |
|                            |                                                                                                    |                                                                |                                                                                       |                                                                                                    |                                                                                         |                                                                                                    |
| Per i                      | nformazioni sulle diverse moda                                                                                                    | alità di ac                                                    | <mark>cesso</mark> clicca qu                                                          | i.                                                                                                    |                                                                                         |                                                                                                    |
|                            |                                                                                                    |                                                                |                                                                                       |                                                                                                    |                                                                                         |                                                                                                    |
| -                          | 5e hai una ricetta demat                                                                                                    | terializ                                                       | zata                                                                                  |                                                                                                    | Se hai una                                                                              | ricetta rossa                                                                                                    |
| L<br>G<br>F<br>I<br>I<br>I | a ricetta dematerializzata sost<br>cartacea, e sarà disponibile su t<br>elettronica il paziente riceve un<br>Ricetta Elettronica (NRE) grazie<br>nformazioni inserite dal medico<br>icetta. | tituirà pro<br>nutto il ter<br>promem<br>al quale<br>o senza n | ogressivament<br>rritorio naziona<br>oria caratteriz<br>CUP e farmaci<br>ecessariamen | e la ricetta rossa o<br>ale. Con la ricetta<br>zato da un Numero di<br>ia posso reperire tutte le<br>te avere in mano la | La ricetta ross<br>compilata sola<br>utilizzata per<br>a carico del se<br>farmacologica | sa è definita così per la bordatura colorata dei campi, può essere<br>amente dai medici dipendenti di strutture pubbliche e viene<br>la prescrizione di un esame diagnostico o una visita specialistica<br>rvizio sanitario, oppure per la prescrizione di una terapia<br>a. |
| ſ                          | Per prenotare con ricetta dema                                                                                                    | terializza                                                     | ta clicca qui.                                                                        |                                                                                                    | ACCEDI                                                                                  | con riceita rossa ciicca qui.                                                                                                    |

#### **1.1 RICERCA PRESTAZIONE**

Per cercare la prestazione cliccare sul campo di ricerca **4** e digitare Codice Fiscale e Numero Ricetta Elettronica (NRE) come indicato nelle informative **5** e premere il tasto **6** "Avanti".

|            | Regione Autonoma della S | ardegna   |           |                           |           |          | 🚨 Accedi               |
|------------|--------------------------|-----------|-----------|---------------------------|-----------|----------|------------------------|
| Menu       | CUPWEB                   |           |           |                           |           |          |                        |
| Home       | Consulta Disponibilità   | -         | Prenota   | Le Mie Prenotazioni       | Pagamento | Aiuto    |                        |
| cupweb / r | icetta elettronica       |           |           |                           |           |          |                        |
| 🖹 NRE      |                          |           | Prestazio | ni                        | Appunta   | imenti   | ✓ Riepilogo e conferma |
| Ricerca    | della ricetta demate     | rializzat | a         |                           |           | ~ 5      |                        |
| Codice Fis | scale                    |           | ØN        | lumero ricetta elettronic | a (NRE)   | 0        |                        |
| COD. FIS   | с                        |           |           | 150A46556066              |           | <b>4</b> |                        |
|            | avanti 6                 |           |           |                           |           |          |                        |

La procedura andrà a recuperare le informazioni della ricetta direttamente dal Ministero e compilerà automaticamente la seconda pagina "Prestazioni".

|                         | Regione Autonoma della S | ardegna             |                        |                           | 💄 Accedi               |
|-------------------------|--------------------------|---------------------|------------------------|---------------------------|------------------------|
|                         | <b>CUP</b> WEB           |                     |                        |                           |                        |
| lome                    | Consulta Disponibilità   | - Prenota           | Le Mie Prenotazioni    | Pagamento Aiuto           |                        |
| upweb / rice            | tta elettronica          |                     |                        |                           |                        |
| NRE                     |                          | 🗉 Presta            | zioni                  | Appuntamenti              | ✓ Riepilogo e conferma |
|                         |                          |                     | Riepilo                | go attività               |                        |
| MARIO R                 | 0551                     |                     |                        |                           |                        |
| ∧ Codice Fis            | ita: 19/03/2001          | Luo                 | go di Nascita: CAGUARI | Sesso: Maschio            |                        |
| Indirizzo: VIA          | ROMA, 20 - CAGLIARI      | 200                 | Bo di Huselui chachail |                           |                        |
| Telefono 1:             | 3286598652               | Tele                | fono 2: 07058965326    | Email: mario@gmail.com    |                        |
| Dati della rico         | etta:                    |                     |                        |                           |                        |
| Numero ricet            | tta:2000A4060735487      | Dat                 | a ricetta:12/06/2019   |                           |                        |
| Fascia di Red           | IGIEC:ND                 | Pric                | rita:P - Programmata   |                           |                        |
| 5081/01                 |                          |                     |                        |                           |                        |
| VISITA (                | CARDIOLOGICA             |                     |                        |                           | (Quantită: 1)          |
| (PRENC                  | DTABILE)                 |                     |                        |                           |                        |
|                         |                          |                     |                        |                           |                        |
|                         |                          |                     |                        |                           |                        |
|                         |                          |                     |                        |                           | ETRO > AVANTI          |
| Droctari                | oni da ricotta dom       | atorializzata       |                        |                           |                        |
| restazi                 | oni da ricetta den       | laterializzata      |                        |                           |                        |
| Prestazior<br>Da Erogar | re De                    | escrizione Regional | e                      | Prestazione Sulla Ricetta | Quantità               |
|                         |                          |                     |                        |                           | 0                      |
| S08V01                  | VISITA CARDIOLOGIC       | A                   | S08V0                  | 1 - VISITA CARDIOLOGICA   | 1                      |
|                         |                          |                     |                        |                           | •                      |
|                         |                          |                     |                        |                           |                        |
|                         |                          |                     |                        |                           |                        |

Verificato che sia tutto corretto cliccare sul pulsante 7 "Avanti".

#### **1.2 SCELTA APPUNTAMENTO**

Dopo aver selezionato la Prestazione il sistema passa alla pagina delle "Disponibilità" dalla quale è possibile visualizzare tutti gli Ambulatori della Sardegna. Il primo appuntamento visualizzato **8** sarà <u>il</u> <u>migliore appuntamento in tutta la Regione.</u> Per visualizzare tutte gli altri appuntamenti premere il tasto **9** "Altre Disponibilità".

| Scelta appuntamenti<br>Jella tabella sono elencati gli appuntamenti disponibi     | per le prestazioni selezionate. Clicca su un appuntamento se vuoi modificarne data, orario o struttura.                                                                                 |
|-----------------------------------------------------------------------------------|----------------------------------------------------------------------------------------------------|
|                                                                                   | 8 Appuntamenti Proposti                                                                                                    |
| VISITA CARDIOLOGICA - 89.7 (PRENOTABILE)<br>Venerdì 12 Luglio 2019 alle ore 10:15 | SAN NICOLO' GERREI (CA) - Pol. S.N.Gerrei 9 Altre Disponibilità PUB-AMB. CARD. D.SSA PORCU TIZIANA VIA E. D'ARBOREA - SAN NICOLO' GERREI (SU)                                           |
| eleziona dei filtri per Area e/o Zona per effettuare un<br>n'area pià ampia.      | ricerca mirata degli appuntamenti, oppure non inserire filtri per ottenere i primi appuntamenti disponibili su                                                                          |
| irea                                                                              | Provincia Sede                                                                                                    |
| Venerdî 12 Luglio 2019 alle ore 10:15                                             | PUB-AMB. CARD. D.SSA PORCU TIZIANA           VIA E. D'ARBOREA - SAN NICOLO' GERREI (SU)                                                                                                 |
| VISITA CARDIOLOGICA - 89.7 (PRENOTABILE)<br>Lunedî 15 Luglio 2019 alie ore 12:40  | CAGLIARI-ACCREDITATI-Studio Tecnico Medico Nazario Sauro<br>S.r.I.<br>CAGLIARI AMB. CARD. PIRODDI CARLA ST. MED. N. SAURO via N<br>Sauro 11<br>♥ Via Nazario Sauro 9-11 - CAGLIARI (CA) |
| VISITA CARDIOLOGICA - 89.7 (PRENOTABILE)<br>Martedî 16 Luglio 2019 alle ore 15:45 | DOLIANOVA (CA) - Pol. Dolianova       ✓ Seleziona         PUB-POLIAMB.DOLIANOVA AMB.1 CARDIOLOGIA (DR.PITZUS                                                                            |

#### **1.3 FILTRI E SCELTA AMBULATORIO**

È possibile filtrare con gli appositi menù a tendina **10** i risultati della ricerca visualizzando solo una parte della Regione: in questo esempio si è scelto di filtrare per la provincia di Cagliari.

Premendo il tasto **11** "Altre Date" (nella pagina seguente) è possibile visualizzare tutte le ulteriori disponibilità (date e orario) di quell'ambulatorio. Selezionando le diverse Date **12** si aggiornano gli orari rimasti liberi per quella data selezionata mentre per confermare la scelta si deve cliccare su un orario **13**.

| MERU                     | CUPWEB                                                |                         |                |                                                   |                                                            |                                              | NOME UTENTE 🕐 Esci                     |   |
|--------------------------|-------------------------------------------------------|-------------------------|----------------|---------------------------------------------------|------------------------------------------------------------|----------------------------------------------|----------------------------------------|---|
| Benvenuto                | Prenota -                                             | Pagamento               | Le Mie Prenota | zioni II Mio P                                    | rofilo Aiuto                                               |                                              |                                        |   |
| VISITA CAR<br>Martedî 23 | DIOLOGICA - 89.7 (PR<br>: <b>Luglio 2019</b> alle ore | ENOTABILE)<br>11:20     |                | QUARTU S.E. (C<br>PUB - Amb.9 C<br>Via Turati - ( | A) - Pol. Quartu S<br>ardiologia Dott. G<br>QUARTU SANT'EI | 5.E.<br>iianmarco Fiori<br>L <b>ENA (CA)</b> | ✓ Seleziona<br>11 Altre Date<br>▷ Note |   |
|                          |                                                       |                         |                | Date Dispon                                       | ibili                                                      |                                              |                                        |   |
| Scegli una da            | ta:                                                   |                         |                |                                                   |                                                            |                                              | Scegli un orario:                      |   |
| <                        |                                                       |                         | Luglio 2019    |                                                   |                                                            | >                                            | 11:20                                  |   |
| Lun                      | Mar                                                   | Mer                     | Gio            | Ven                                               | Sab                                                        | Dom                                          | 13                                     |   |
| 1                        | 2                                                     | З                       | 4              | 5                                                 | 6                                                          | 7                                            |                                        | ~ |
| 8                        | 9                                                     | 10                      | 11             | 12                                                | 13                                                         | 14                                           |                                        |   |
| 15                       | 16                                                    | <b>12</b> <sup>17</sup> | 18             | 19                                                | 20                                                         | 21                                           |                                        |   |
| 22                       | 23                                                    | 24                      | 25             | 26                                                | 27                                                         | 28                                           |                                        |   |
| 29                       | 30                                                    | 31                      | 1              | 2                                                 | З                                                          | ۷.                                           |                                        |   |

#### 1.4 CONFERMA APPUNTAMENTO

La selezione della data e dell'ora porta alla scelta dell'appuntamento e l'aggiornamento del Riepilogo attività. Cliccare sul tasto "Procedi" **14** per andare alla schermata successiva.

|                                          | Appuntamento aggiornato corretta | amente.                             |            |
|------------------------------------------|----------------------------------|-------------------------------------|------------|
| Prestazioni                              | Appuntamenti                     | ✓ Riepilogo e confe                 | erma       |
|                                          | Riepilogo attività               |                                     |            |
| MARIO ROSSI                              |                                  |                                     |            |
| Codice Fiscale: MRRSS20JKD0523           |                                  |                                     |            |
| Prestazioni Selezionate: 1               |                                  |                                     |            |
| VISITA CARDIOLOGICA                      |                                  |                                     |            |
| (PRENOTABILE)                            |                                  |                                     | Quantità:1 |
| Appuntamenti Proposti: 1                 |                                  |                                     |            |
| VISITA CARDIOLOGICA - 89.7 (PRENOTABILE) | QUARTU S.E                       | . (CA) - Pol. Quartu S.E.           |            |
| Martedi 23 Luglio 2019 alle ore 11:20    | PUB - AMD.S                      | a Cardiologia Dott. Gianmarco Fiori |            |
|                                          | Via luia                         |                                     | 14         |
|                                          |                                  |                                     |            |

La schermata che segue sarà la conclusione della procedura che avviene tramite la verifica dei dati dell'impegnativa e la possibilità di aggiornare i dati anagrafici facoltativi.

7

#### 1.4 CONFERMA DATI ANAGRAFICI

| Benvenuto                          | <b>Prenota •</b><br>sa | B<br>Pagamento | Le Mie Prenotazioni | Il Mio Profilo Aiuto |      |                        |   |
|------------------------------------|------------------------|----------------|---------------------|----------------------|------|------------------------|---|
| Benvenuto<br>cupweb / ricetta.ros  | Prenota                | Pagamento      | Le Mie Prenotazioni | Il Mio Profilo Aiuto |      |                        |   |
| cupweb / ricetta ros<br>Prestazion | isa<br>1İ              |                |                     |                      |      |                        |   |
| Prestazion                         | ni                     |                |                     |                      |      |                        |   |
|                                    |                        |                | Appuntament         | ti                   |      | ✓ Riepilogo e conferma |   |
|                                    |                        |                | Rie                 | pilogo attività      |      |                        |   |
| Paziente                           |                        |                |                     |                      |      |                        |   |
| Nome e Cog                         | nome                   |                |                     | Telefono 1           | 3286 | 598652                 |   |
| Codice Fisca                       | ıle                    |                | 16                  | Telefono 2           | 0705 | 8965326                |   |
| MRRSS20JKD05                       | 23                     |                | 10                  | Telefono 3           |      |                        |   |
| Maschio                            |                        |                |                     | Email                |      |                        |   |
| Data di Naso<br>19/03/2001         | cita                   |                |                     |                      |      |                        |   |
| Luogo di Nas<br>CAGLIARI           | scita                  |                |                     |                      |      |                        |   |
| Indirizzo                          |                        |                |                     |                      |      |                        |   |
| VIA ROMA, 20 -                     | CAGLIARI               |                |                     |                      |      |                        |   |
| Impegnativa                        |                        | -              |                     |                      |      |                        |   |
| Numero ricett:                     | 15                     | )              | Data Impegnativa    |                      | 0    | Esenzione              | 0 |
| 20004406                           | 0725/07                |                | 12/06/2019          |                      |      |                        | - |

Per completare la procedura verificare i campi autocompilati obbligatori **15** "Numero Ricetta e Data Impegnativa" e se presente anche l'esenzione come indicato nelle informative **16**. Infine cliccare il pulsante **17** "Conferma".

|                                                                                                    |                           |                                                       |         |           | NOME UTENTE () Esci     |
|----------------------------------------------------------------------------------------------------|---------------------------|-------------------------------------------------------|---------|-----------|-------------------------|
| Impegnativa                                                                                        |                           |                                                       |         |           |                         |
| Numero Prenotazione CUP:           201907372880           Numero ricetta           200190025063132 | ] 18                      | Data Impegnativa 26/04/2019                           | 0       | Esenzione | Θ                       |
|                                                                                                    |                           |                                                       |         |           |                         |
| Prestazioni selezionate: 1                                                                         |                           |                                                       |         |           |                         |
| Prenotazione 201907372880                                                                          |                           | _                                                     | _       | _         |                         |
| VISITA CARDIOLOGICA - 89.7                                                                         |                           |                                                       |         |           |                         |
| Quando Martedi 23 Luglio 2019 alle ore                                                             | 11:20                     | th Cianmarce Fieri - Via Turati - OLADTU CANTIEL ST   | 10 (CO) |           |                         |
| QUARTU S.E. (CA) - Pol. Quartu S.E Pu                                                              | B - AMD.9 Cardiologia Dol | tt. Gianmarco Fiori – - via Turăți - QUARTU SANT'ELEN | VA (CA) |           |                         |
|                                                                                                    |                           |                                                       |         |           |                         |
|                                                                                                    |                           |                                                       |         |           | IMPORTO TOTALE: 20,66 € |

Il tasto conferma chiude completamente la procedura di Prenotazione creando automaticamente un "Numero di prenotazione" **18** che si può recuperare anche dal promemoria di Stampa nella parte bassa della schermata.

|                                                                               |                      |                                                |   |           | NOME UTENTE 🖒 Esci      |   |
|-------------------------------------------------------------------------------|----------------------|------------------------------------------------|---|-----------|-------------------------|---|
| Impegnativa                                                                   |                      |                                                |   |           |                         |   |
| Numero Prenotazione CUP:<br>201907372880<br>Numero ricetta<br>200190025063132 | 0                    | Data Impegnativa<br>26/04/2019                 | Ø | Esenzione | 0                       |   |
| Prestazioni selezionate: 1                                                    |                      | -                                              |   |           |                         | 1 |
| VISITA CARDIOLOGICA - 89.7                                                    | _                    |                                                | _ | _         |                         |   |
| Quando Martedì 23 Luglio 2019 alle ore 11:20                                  |                      |                                                |   |           |                         |   |
| QUARTU S.E. (CA) - Pol. Quartu S.E PUB - Amb.9 Card                           | liologia Dott. Giann | narco Fiori Via Turati - QUARTU SANT'ELENA (CA | 0 |           |                         |   |
|                                                                               |                      |                                                |   |           | IMPORTO TOTALE: 20,66 € | ~ |
|                                                                               |                      |                                                |   |           |                         |   |
| PROMEMORIA € 1                                                                | PAGA                 | 🗅 NOTE                                         |   |           |                         |   |

Alla fine della prenotazione si potrà stampare (controllare che la stampante sia collegata al PC) il promemoria della prenotazione da allegare all'impegnativa e consegnare al momento dell'erogazione della prestazione prenotata.

FINE DEL DOCUMENTO

9